# 2023年度入試

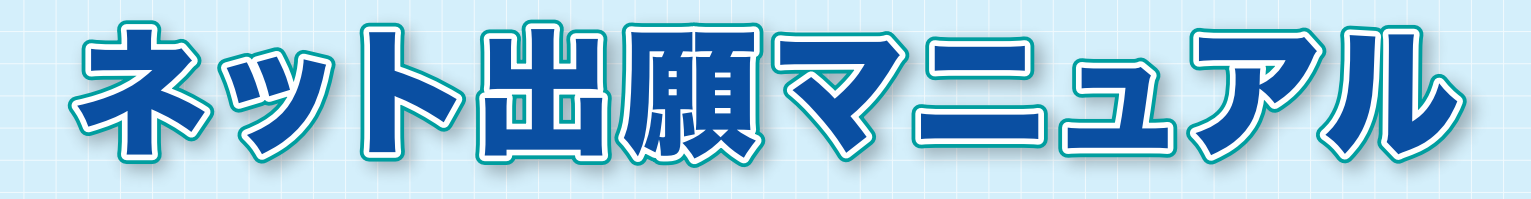

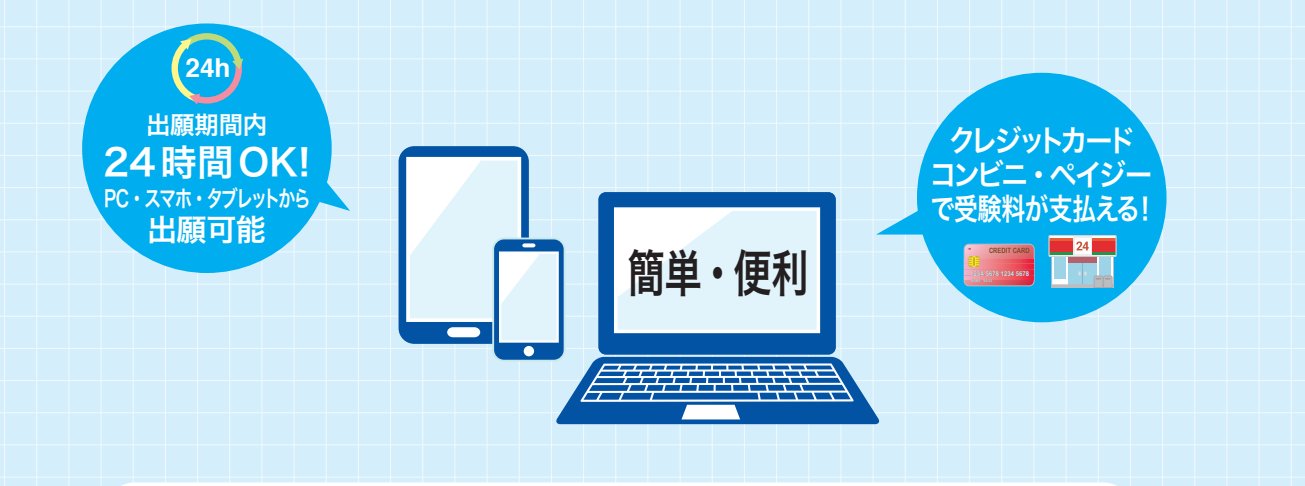

出願情報入力: 2022年12月1日(木)~ 受験料納入: 2023年1月13日(金)~ 出 願 受 付: 2023年1月20日(金)~1月27日(金)

大阪学芸高等学校は、ネット出願を導入しています。 このマニュアルをご覧になりながら、入力してください。

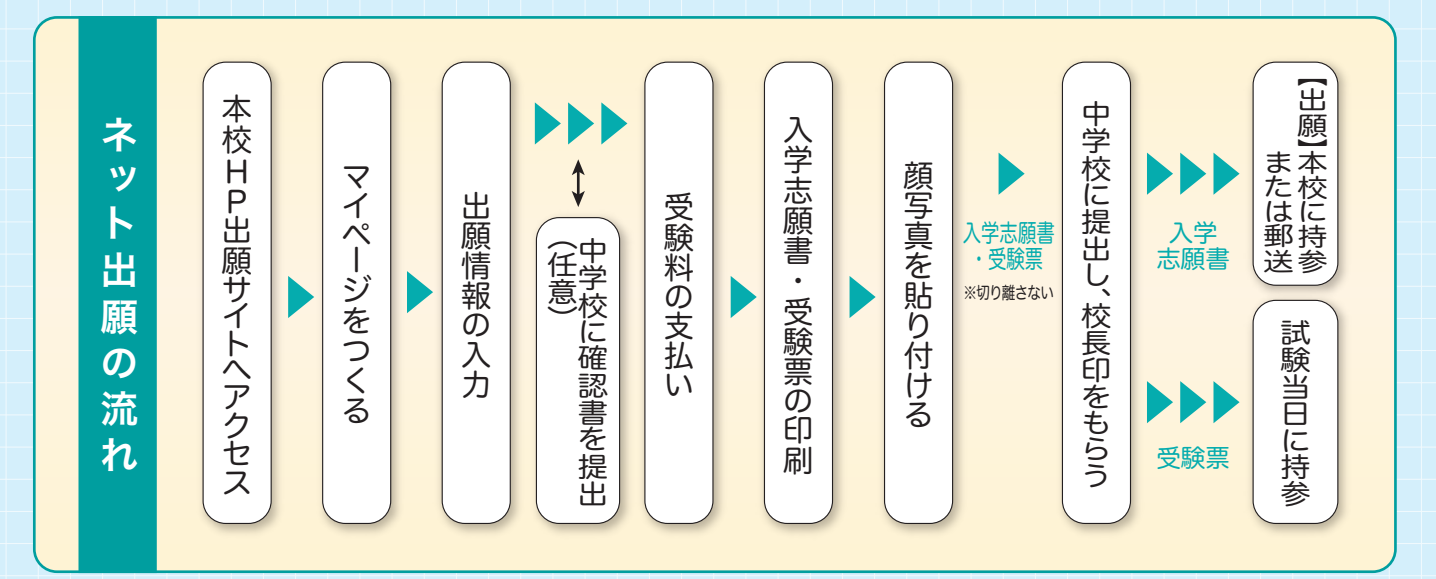

※第一志望が、国際科(ダブルディプロマコース・グローバルコース・1年留学コース)、普通科(特技コース)はネット出願できません。 ※自宅にスマホやパソコンがない場合、本校のパソコンを使ってネット出願することができます。

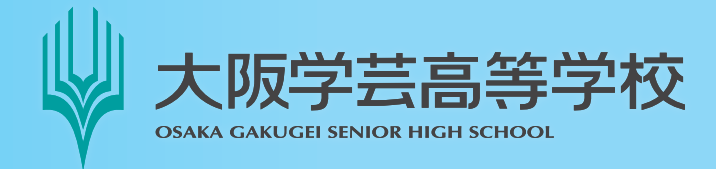

〒558-0003 大阪市住吉区長居1丁目4番15号 TEL:06(6693)6301 FAX:06(6693)5173 URL: https://www.osakagakugei.ac.jp/senior/

### 準備していただくもの

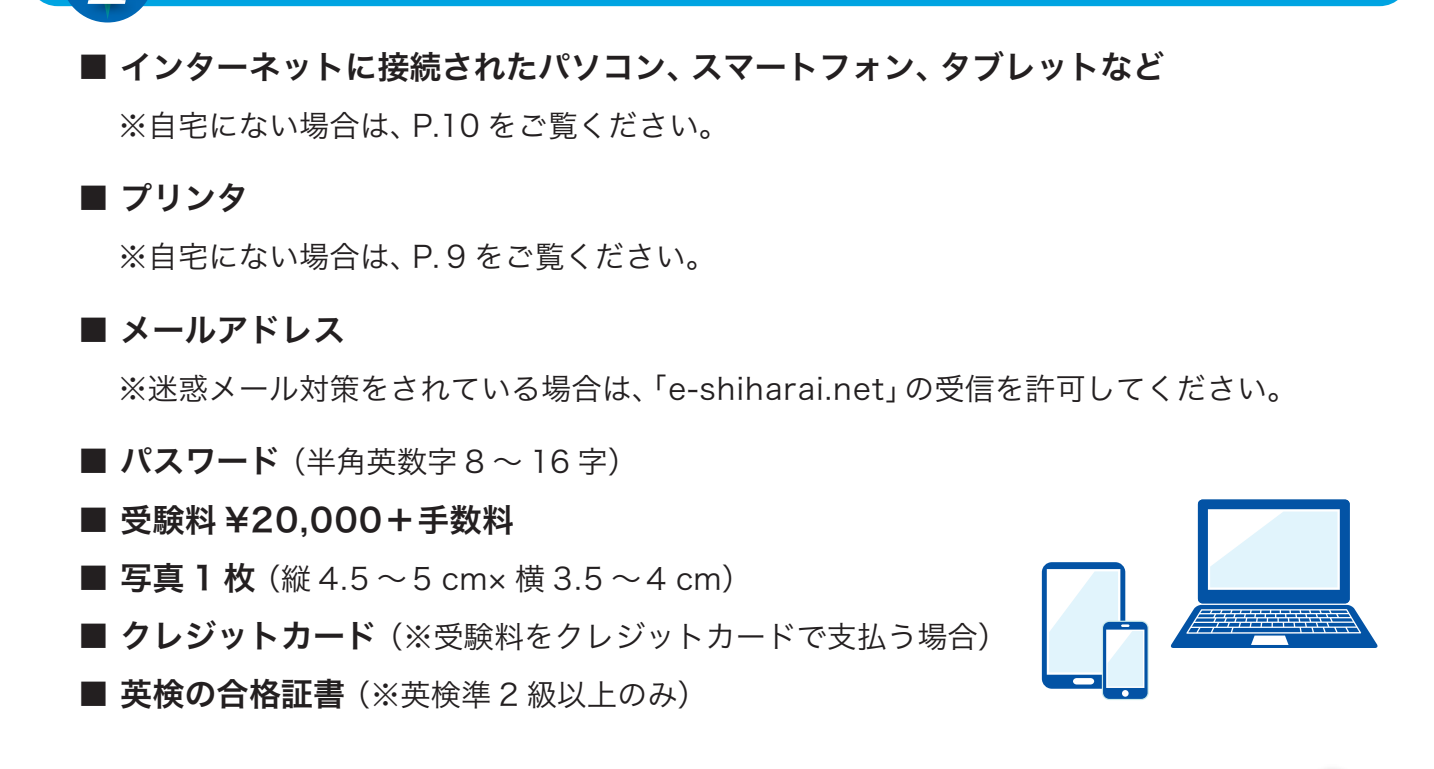

出願準備をする

STEP マイページをつくる

① 本校ホームページの「大阪学芸高校 ネット出願」バナーから、ネット出願サイトにアクセスします。

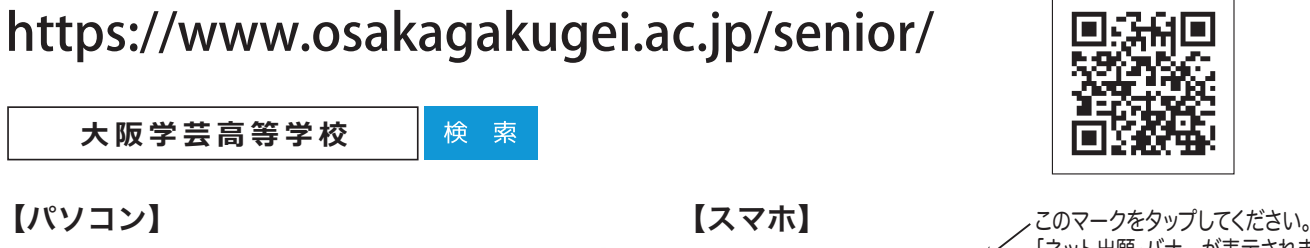

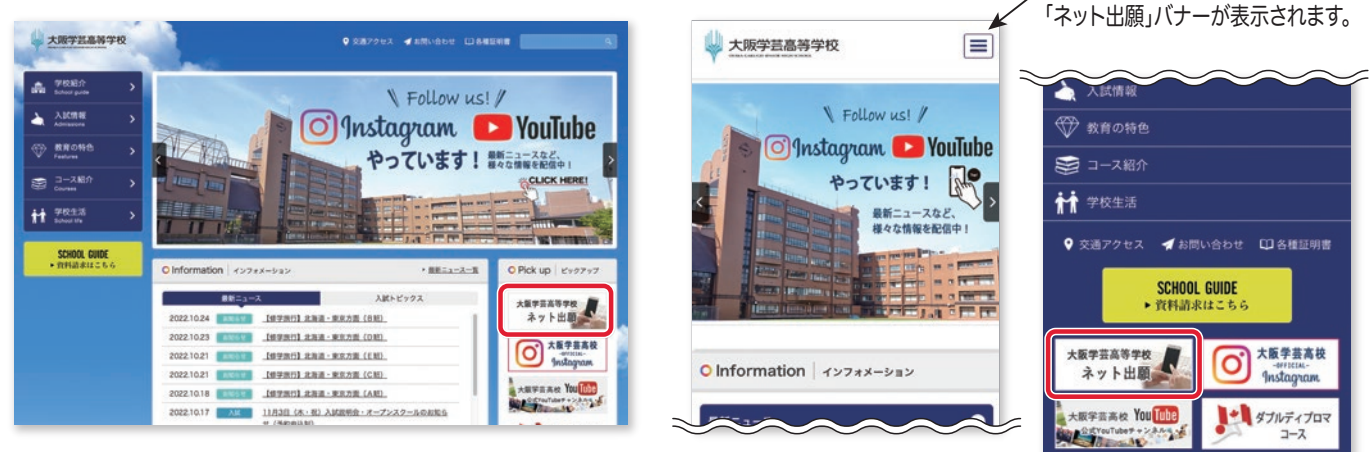

#### はじめての方は、「はじめての方はこちら」を クリックします。

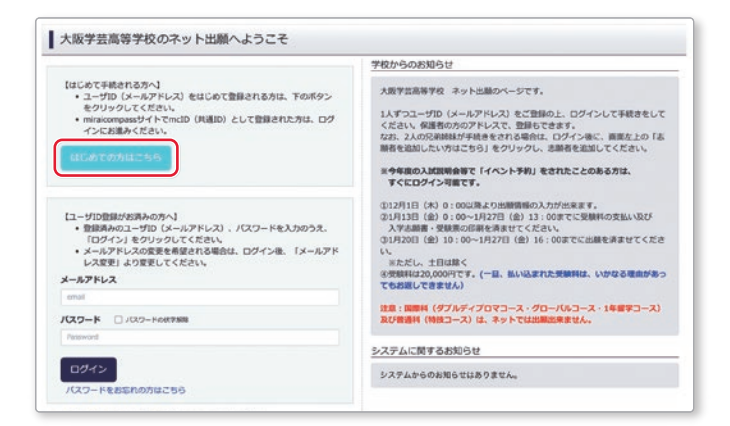

#### ③ メールアドレスを入力し、「送信」をクリック します。

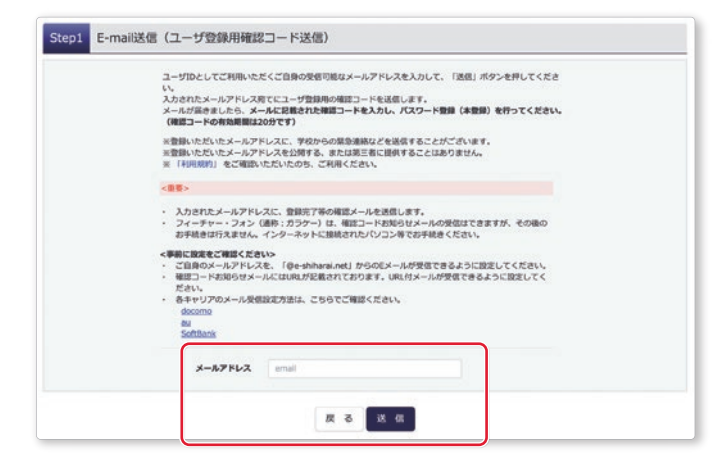

# ④ 届いたメールに記載されている「確認コード」 を控えてください。

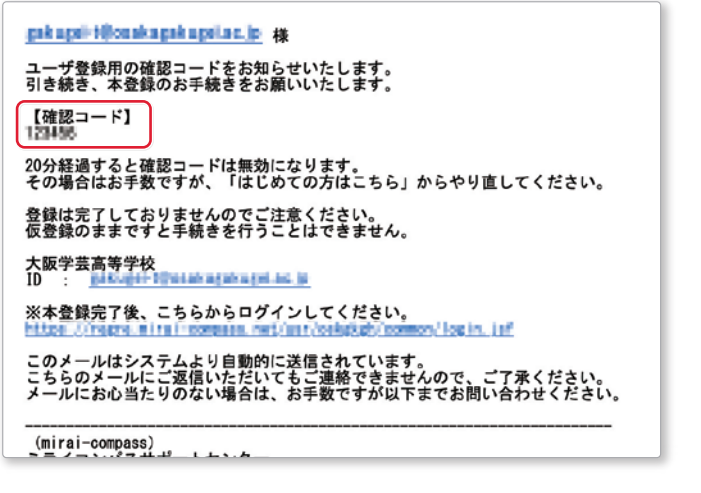

#### ⑤「確認コード」「志願者名(カナ)」「パスワード」 を入力してください。利用規約を確認し、同意 した上で「登録」をクリックします。

※20分経過すると、「確認コード」は無効になります。

| (補助コード<br>下記メー<br>メールに応<br>(補助コー                  | ・2Fドレス度てて発展コードをおらガメールを送信しました。<br>現在れて通想コードを入力し、パスワード登録(注意し)を行ってください。<br>・POFRの開催は20分です)                                                                                                    |
|---------------------------------------------------|----------------------------------------------------------------------------------------------------|
| 下記メール<br>メールに国<br>(第25日-                          | レアドレス用てて確認コードをおらちメールを設成しました。<br>国産れた機能コードを入力し、パスワード登録(本登録)を行ってください。<br>・ドロ特別期間は20分です)                                                                                                    |
|                                                   |                                                                                                    |
| ##□1<br>→ こ5                                      | ほかかみ 単常一「小小小小小小小小小小」」】<br>コメールフドレントが分支でに含めたいで見合われます。<br>- 小が分支トメールを完成し、労働加工が注しく加工されているかご確認ください。<br>- シュンクストメールを完成し、労働加工が注しく加工されているかご確認ください。                                                                                                    |
| パスワード入力                                           |                                                                                                    |
| 志願者氏名(カナ)                                         | tt-f :                                                                                                    |
| 生年月日                                              | . # · · // · · B · ·                                                                                                    |
|                                                   |                                                                                                    |
| 1777-k (1999)                                     | The risk-remember                                                                                                    |
| 7049-F (MEB)                                      |                                                                                                    |
|                                                   | 第一を2008年後期にTVスペンーや包放ししてださい。<br>・の次年前に「食女弾は」に発気事業」と「増気数学」で見なしてください。<br>・便用できる文字は「「増気素学」と「増気数学」の範疇学」であたしてください。<br>・「」「考気美学」と「増気素学」の範疇学」で意味してください。<br>・アルレンアベットの「大文学を介文学を発展】しています。                                                                                                    |
|                                                   | <ul> <li>ユーザロの有効期間は下記のようになりますので、ご注意ください、</li> <li>         ・範疇のグイン元が 出願サイト (3)本の場合 : 当年現末未年で (2024/3/31)         ・範疇(2)グイン元が 出願サイト(4)本の場合: 当年度末未1年まで (2024/3/31)         </li> </ul>                                                                                                    |
| mcID (共通ID) 登録                                    |                                                                                                    |
| mcID (共通ID) として登録する                               | O Idea O LAURE                                                                                                    |
| ats (dillin) dam                                  | 下記ロゴマークのついたminaicompassサイトをご利用になる場合、「はじめての方はごちら」の<br>手続き無して今回登録するメールアドレス・パスワードをご利用いただけるようになります。                                                                                                    |
|                                                   | mcD(共識D)にした場合、minakompas将用税を学校共通GIDとして登録されます。<br>1Dと同時に気料実成でみても、mcD(共通D)に対しておめみの登録となりますので、<br>インターネットは必須、考定ことで見を変化したいTando (大編D)を(いらえ)として登録してください。<br>mcD(共通D)へ表現したり後、アダインのなど見まり代えてす。<br>メリームのの一人気気のしたります。それの一人気をできました。<br>メリームの一人気気の「大き」であった。<br>コンタームの一人気気の「大き」であった。<br>コンタームの一人気気の「大き」であった。<br>コンタームの一人気気の「大き」であった。<br>コンタームの一人気気の「大き」であった。<br>コンタームの一人気気の「大き」であった。<br>コンタームの一人気気の「大き」であった。<br>コンタームの一人気気の「大き」であった。<br>コンタームの一人気気の「大き」であった。<br>コンタームの一人気気の「大き」であった。<br>コンタームの一人気気の「大き」の「大き」であった。<br>コンタームの一人気気の「大き」であった。<br>コンタームの一人気気の「大き」であった。<br>コンタームの一人気の「大き」であった。<br>コンタームの一人気の「大き」の一人気の「大き」であった。<br>コンタームの一人気の「大き」の一人気の「大き」の一人気の「大き」の一人の一人の一人の一人の一人の一人の一人の一人の一人の一人の一人の一人の一人の                                                                                                    |
|                                                   | CONTRACTOR OF THE ADDRESS OF THE OWNER OF THE PARTY OF THE PARTY OF TH |
|                                                   | ※登録したにおはからと登録の時時(個人情報・記堂録されている中化情報・記中とから時はと)は<br>他の学校に展示されることはありません。                                                                                                    |
|                                                   | #1990と2000ののにSMBのVHR (地入明年・12900年1110日年初期・2010のVHR42) は<br>他の学校に第時まれることはありません。<br>② mireicompass                                                                                                    |
| mcID(共通ID)登録<br>mcID(H道ID)として登録する<br>mcID(H道ID)とは | ○ はい ○ いいえ<br>下型にブラークの久にたmissionの3555 ゲイトをご利用になる場合、「はしかての方はごちら」の<br>非確を用してきまするメールフドレス・1 (スワートをご利用しただりようたなひます。<br>mcD (月道D) にした場合、missionの355時間を学校月通を010として登録されます。<br>IDC-同時に広時間になっても、mcD (月道D) に以して見合かの意識となりますので、<br>IDC-同時に広時間になっても、mcD (月道D) に以して見合かの意識となりますので、<br>mcD (月道D) を見しなり死。オマールタンの意思で利用していました。<br>用の目して登録した後者、学校学校の日本表できませんのでご注意ください。                                                                                                    |

#### ⑥ 「ログインへ」をクリックします。

![](_page_2_Picture_10.jpeg)

![](_page_3_Picture_0.jpeg)

続きへ」をクリックします。

| 申込履歴     |       |     |      |      |     |
|----------|-------|-----|------|------|-----|
| 中込履歴情報はあ | りません。 |     |      |      |     |
| 申込借号     | 入赋医分  | 申込日 | 支払方法 | 入金情報 | 受験票 |

#### ②「入試区分」を選択して、「次へ」をクリックします。

※規約同意確認の画面が出てくるので最後までスクロール して確認し、「同意して次へ」をクリックします。

|  | 10 A |
|--|------|
|  |      |
|  |      |
|  |      |
|  |      |
|  |      |
|  |      |
|  |      |
|  |      |
|  |      |
|  |      |

#### ③ 出願情報を入力し、「試験選択画面へ」をクリ ックします。

※「必須」と表示されている項目は、全て入力してください。

| おみはうせ<br>必須項目はあず入力してください。<br>生年月日は高額で入力してください。<br>生成18年→2006年/平点19年→2007年<br>氏名(復予)が登録できない場合は、近い<br>住所を、夢使番号からの自動検索で入力。 | /平成20年→2008年<br>漢字で代用し、「当サイトで登録できない<br>とれる場合は、「町名」の地に「最地」等              | 選挙の有無」の項目を「あり」にしてく<br>とられず入力してください。 | ださい。      |
|----------------------------------------------------------------------------------------------------|-------------------------------------------------------------------------|-------------------------------------|-----------|
| 志願者情報入力                                                                                                    |                                                                         |                                     |           |
| 志願者氏名(漢字) 🔤                                                                                                    | 18: 平田                                                                  | &: XII                              | (89)      |
| 志服者氏名(カナ) 🚾                                                                                                    | ter: 7994                                                               | ×4: 909                             | (金帛作才)    |
| 当サイトで登録できない漢字の有<br>第 📷                                                                                                  | * なし ○ あり                                                               |                                     |           |
| 12.91                                                                                                    | • # O #                                                                 |                                     |           |
| 生年月日 📶                                                                                                    | 20084 v 1/1 v 1E                                                        | *                                   |           |
| 0.76                                                                                                    | □ 淋外の方はチェック                                                             |                                     |           |
| 新使集号 📶                                                                                                    | \$580003 (LF#R (                                                        | F月前下:ハイフンリレ7町)                      |           |
| 御道府親 📶                                                                                                    | *88 -                                                                   |                                     |           |
| 市区町村 四日                                                                                                    | 大限市位当然                                                                  | (89) (80000)                        |           |
| R5 - 80 - 50                                                                                                    | 長田1-4-15                                                                | (89:00001-1-1)                      |           |
|                                                                                                    |                                                                         |                                     |           |
| Not - 19884                                                                                                    |                                                                         | 100410400075503510                  | Mul .     |
| 電話委号 📶                                                                                                    | 06 - 6693 - 6301                                                        | (*887)                              |           |
| 中学校名 📶                                                                                                    | eo8 ~                                                                   |                                     |           |
|                                                                                                    | €08 v                                                                   |                                     |           |
|                                                                                                    | रत्म -                                                                  |                                     |           |
| その他の学校                                                                                                    | COBAR                                                                   | (LEVANCELVERS, TEDE) CHILL AN       | butcher ) |
| 在聯卒業区分 🔤                                                                                                    | 在学中(2023年3月早業用込み) ~                                                     |                                     |           |
| 英検貨権の活用希望有無について、譲<br>当するものを選択してください                                                                                     | <ul> <li>希望なし</li> <li>美快車2線</li> <li>美快車2線</li> <li>美快車1級以上</li> </ul> |                                     |           |
| 保護者情報入力                                                                                                    |                                                                         |                                     |           |
| 保護者氏名(漢字) 🔝                                                                                                    | 姓: 78                                                                   | g.: -#                              | (89)      |
| 保護者氏名(カナ) 🎦                                                                                                    | ttイ: カウダイ                                                               | ×1: 1700                            | (28/17)   |
| 緊急連絡先 68                                                                                                    | 06 = 6693 = 6301                                                        | (*987)                              |           |
| 本人と保護者の関係 🏊                                                                                                    | 2 ~                                                                     |                                     |           |
| 本人と保護者の関係(その他)                                                                                                    |                                                                         |                                     |           |

- ④「試験日」「受験コース」「転コース」を選択し、 右下の「選択」をクリックします。出願情報な どの確認のため、「保存して中断する」をクリ ックします。
  - ※転コースについては、別紙(転コース一覧)でご確認 ください。

| <ul> <li>(10小手用)</li> <li>①「加加日」「安林コー」</li> <li>②「秋川された加利」に</li> <li>③「現在選択中の加利」)</li> </ul> | ス」「転コース」<br>長示された1000年<br>こ出願される1000 | から希望するコースを選択してください。<br>電話の上、「 <b>選択」ボタンを押してください</b><br>が表示されます。 |             |            |                  |      |
|----------------------------------------------------------------------------------------------|--------------------------------------|-----------------------------------------------------------------|-------------|------------|------------------|------|
| 試験検索                                                                                         |                                      |                                                                 |             |            |                  |      |
| LMTSIMERE.                                                                                   | 個中段の選択だ                              | タンを押してください。                                                     |             |            |                  |      |
| ſ                                                                                            | 入就区分                                 | 【高校入社】 明朝                                                       |             |            |                  |      |
|                                                                                              | MAR                                  | 2/910(8                                                         | w           |            |                  |      |
|                                                                                              | 気験コース                                | C RIMMER (0                                                     |             |            |                  |      |
|                                                                                              | 80-Z                                 | 1)1018128-008028-089                                            |             |            |                  |      |
| REALLING                                                                                     |                                      |                                                                 |             |            |                  |      |
| 入試区分                                                                                         |                                      | MRS                                                             | KRE         |            | 選択               |      |
| (merale) was                                                                                 |                                      | 荷韻 通抜特進コース (D-1)                                                | 2月10日       | 08:15      | ⇒ ar             | IJ   |
| 現在選択中の試験                                                                                     | E                                    |                                                                 |             |            |                  |      |
| 入就区分                                                                                         |                                      | MAS                                                             | KRB         |            | 避沢解除             |      |
| 中达消扰院                                                                                        |                                      |                                                                 |             |            |                  |      |
| 入試区分                                                                                         |                                      | MR-6                                                            |             | MARE       |                  |      |
| お知らせ                                                                                         |                                      |                                                                 |             |            |                  |      |
| •<br>①入学志動書・受験罪は、<br>②受験料お支払い後は、)<br>ください。                                                   | 受験料のお支払<br>入力内容の変更が                  | ν優にマイページより印刷が出来ます。<br>−切できません。お支払い前に「保存して中                      | 新する」 ボタンを押し | . マイページの「# | 込内容確認」より入力内容を再生相 | IBU1 |
|                                                                                              | INFORMATE IF                         | 135000000000000000000000000000000000000                         |             |            |                  |      |

#### **⑤「マイページへ」をクリックします。**

| ■ 申込情報保存完了                                |              |
|-------------------------------------------|--------------|
| ■ 申込債報を保存しました<br>申込を再算する場合はマイページよりお願いします。 |              |
| 】 お知らせ<br>この時点ではまだ出際は発了していません。            |              |
|                                           | ₹4%-5% C 579 |

※画像イメージはサンプル(パソコン表示)です。実際の出願時に変更される場合があります。

![](_page_4_Picture_0.jpeg)

#### ①「申込確認」をクリックします。

| 申込履歴                    |     |
|-------------------------|-----|
|                         |     |
| 申込冊号 入試区分 申込日 支払方法 入会情報 | 无限限 |

#### ② 申込内容を確認し、間違いがなければ、画面一 番下の「申込内容確認書」をクリックします。

※訂正する場合、「戻る」をクリックし、申し込み履歴 ページの「続きから」をクリックしてください。

| 試験名・お支払い方法の確認                       |                              |
|-------------------------------------|------------------------------|
| KING · KINE                         | 専題 遊抜特進□-ス(D-1) 2月10日 08:15~ |
| お支払い方法                              |                              |
| 志願者情報の確認                            |                              |
| 志願者氏名(漢字)                           | 字言 太郎                        |
| 志願者氏名(カナ)                           | 8094 900                     |
| 当サイトで登録できない漢字の有筆                    | 2L                           |
| 1531                                |                              |
| <b>\$</b> 4月日                       | 2008年01月01日                  |
| 8489                                | 5580003                      |
| Sana                                | 大阪府                          |
| <b>多区町村</b>                         | 大阪市住吉区                       |
| 町名・重地                               | 展開1-4-15                     |
| 建物名·部屋桥号                            |                              |
| 5369                                | 06-6693-6301                 |
| 中学校名(学校管理番号)                        | 099024                       |
|                                     | ₹Ø8                          |
| ₹Ø₿                                 | 004%校                        |
| 在華卒業区分                              | 在学中(2023年3月卒業現込み)            |
| 英株貨格の活用希望有無について、該<br>当するものを選択してください | 希望なし                         |
| 保護者情報の確認                            |                              |
| 保護者氏名(漢字)                           | 学芸一郎                         |
| 保護者氏名(カナ)                           | ガクザイ イチロウ                    |
| 繁杂遗植先                               | 06-6693-6301                 |
| 本人と保護者の関係                           | 8                            |
| 本人と保護者の関係(その他)                      |                              |
|                                     | BARDBERTRINGER - TODATA      |
|                                     | 由认为意确论事                      |
| ダウンロードできない方はこちら                     |                              |
| ンビニエンスストアでプリントする方はこちら               |                              |

#### ③「申込内容確認書」(PDF形式)が開くので、 印刷して保管してください。

※中学校の先生から提出を求められたり、志願書の下 書き練習をしたりするときに利用してください。

|                      | 申込内容確認書          |
|----------------------|------------------|
| 大阪学芸高等学校(テス          | ۲)               |
| 出願申込番号               | 230100000        |
| 入金状況                 | -                |
| 試験日                  | 試験名              |
| 2月10日(金)             | 専願 選抜特進コース (D-1) |
| 志願者氏名(漢字)            | 学芸 太郎            |
| 志願者氏名(カナ)            | ガクゲイ タロウ         |
| 当サイトで登録できない漢字の有<br>無 | なし               |
| 性別                   | 男                |
| 生年月日                 | 2008年1月1日        |
| 郵便番号                 | 5580003          |
| 都道府県                 | 大阪府              |
| 市区町村                 | 大阪市住吉区           |
| 町名·番地                | 長居1-4-15         |
| 建物名・部屋番号             |                  |

※ご注意

2022年12月1日(木)~2023年1月12日 (木)に、ここまでの内容を入力した方は、一旦 「ログアウト」し、2023年1月13日(金)以降 に、次のSTEP4に進んでください。

![](_page_5_Picture_0.jpeg)

#### 受験料の支払い(※2023年1月13日(金)以降)

※中学校の先生と相談し、本校への出願が決定後、以下の操作を行ってください。

 マイページにログインし、「続きから」をクリ ックします。

![](_page_5_Figure_4.jpeg)

#### ② 出願情報入力画面の下にある「試験選択画面 へ」をクリックします。

![](_page_5_Figure_6.jpeg)

③ 試験選択画面の下にある「お支払い画面へ」を クリックします。

| 1084                                                                      |                                                                                | ERRE                                                                                                   |
|---------------------------------------------------------------------------|--------------------------------------------------------------------------------|----------------------------------------------------------------------------------------------------|
| 28支払い場にマイベージより印刷が出来ます<br>定型が一切できません。お支払い場に「保存<br>Nat. 1月11日以降用連みいたがけます。※※ | 。<br>して中新する」ボタンを押し、マイペー5<br>※                                                  | の「申込内啓輔語」より入力内容を再変確認して                                                                                 |
|                                                                           | 試験名<br>の設定払い場にマイベージより印刷が出来ます<br>気能が一切できません。あた払い場に「保存<br>へる、1月13日2時の読みいただけます、米米 | 試験名 1<br>DR支払い場にマイベージより印刷が出来ます。<br>実売型が一切できません。お支払い前に「保存してや断する」ボタンを押し、マイベージ<br>V3、1月13日以降お組みかただけます。米米米 |

#### ④「支払い方法」を選択し、「確認画面へ」をクリ ックします。

| 入試区分                       | 試験名                             | LORE  |                  |
|----------------------------|---------------------------------|-------|------------------|
| (RRASY TRANS               | 専題 連抜物連コース (D-1)                | 2月10日 | 08:15            |
|                            |                                 |       | 受験科·検定科 ¥20,000- |
| お支払い方法の選択<br>当ち支払い方法により事件刊 | 教科が異なりますので、事務手数料を確認しお手続きしてください。 |       |                  |
| 〇 クレジットカード                 |                                 |       |                  |
| • コンビニエンスストア               |                                 |       | [事務手数料 ¥440-]    |
| ● セブン・イレブン                 |                                 |       |                  |
| ⊙ ם-א>                     |                                 |       |                  |
| ○ ミニストップ                   |                                 |       |                  |
| ○ ファミリーマート                 |                                 |       |                  |
| ○ ペイジー・金融機関AT              | FM (現金)                         |       |                  |
| CHURCHABORATHCO            | NAT.                            |       |                  |
| ○ ペイジー・金融機関AT              | 「M(カード・通帳)                      |       |                  |
| CHARMANNAMES               | NT.                             |       |                  |
| ○ ペイジー (ネット/℃              | キング)                            |       |                  |
| お知らせ                       |                                 |       |                  |
| CJAIL JE                   |                                 |       |                  |

#### ◆コンビニエンスストアお支払い

![](_page_5_Figure_12.jpeg)

#### ◆ペイジー対応金融機関ATM でのお支払い

![](_page_6_Picture_1.jpeg)

ペイジー対応金融機関ATMでお支払いができます。 (ペイジーマークが貼ってあるATMでご利用いただけます。)

▼ご利用いただける金融機関

ゆうちょ銀行・みずほ銀行・三井住友銀行・りそな銀行・埼玉りそな銀行・千葉銀行・ 三菱 UFJ 銀行・横浜銀行・関西みらい銀行・広島銀行・福岡銀行・十八親和銀行・東和銀行・ 熊本銀行・京葉銀行・南都銀行・足利銀行・七十七銀行・群馬銀行

◆クレジットカードによるオンライン決済

クレジットカード番号など必要な情報を入力し、決済を完了させます。 クレジットカードによるオンライン決済にて、24時間、受験料のお支払いが可能です。

![](_page_6_Picture_7.jpeg)

#### ⑤ 内容を必ず確認し、「上記内容で申込む」を クリックします。

※これ以降は変更できないのでご注意ください。

| INN'S · INNEI                                                                                                    | 専題 選抜特進コース (D-1) 2月10日 08:15~                                                                                                    |
|----------------------------------------------------------------------------------------------------|----------------------------------------------------------------------------------------------------|
| 受损刑·抗定刑<br>軍務手計制                                                                                                    | 20,000PJ<br>440FT                                                                                                    |
| 前計                                                                                                    | 20,440円                                                                                                    |
| お支払い方法                                                                                                    | コンビニエンスストア(セプン-イレプン)                                                                                                    |
| + 85-86/840 (5.1010)                                                                                                    |                                                                                                    |
| SCIRICULINI NEVONIESS                                                                                                    |                                                                                                    |
| 志願有氏名(漢字)                                                                                                    | 学芸大部                                                                                                    |
| 志願者氏名(カナ)                                                                                                    | ガクゲイ タロウ                                                                                                    |
| 当サイトで登録できない漢字の有無                                                                                                    | なし<br>                                                                                                    |
| 1239                                                                                                    |                                                                                                    |
| 14/18                                                                                                    | 20084017018                                                                                                    |
| 9297                                                                                                    | 5580003                                                                                                    |
| Para                                                                                                    | 738A                                                                                                    |
| R. Mit                                                                                                    |                                                                                                    |
| 10 AT                                                                                                    |                                                                                                    |
|                                                                                                    | 06-6603-6301                                                                                                    |
| 0205(202558)                                                                                                    | 09024                                                                                                    |
|                                                                                                    | 108                                                                                                    |
| ₹Ø                                                                                                    | 004348                                                                                                    |
| 在聽來業区分                                                                                                    | 在学中(2023年3月卒業長込み)                                                                                                    |
| 業務務務の営業希望教育について、語                                                                                                    | #Wall                                                                                                    |
| 当するものを選択してください                                                                                                    |                                                                                                    |
| 投資素情報小路初                                                                                                    |                                                                                                    |
| Walk to Interno Prano                                                                                                    |                                                                                                    |
| 保護権氏名(漢字)                                                                                                    | 7 <u>2</u> −8                                                                                                    |
| 保護者氏名(力ナ)                                                                                                    | 7974 4709                                                                                                    |
| 東京市内内                                                                                                    | 12                                                                                                    |
| 本人と保護者の制備(茶の書)                                                                                                    | ~                                                                                                    |
|                                                                                                    |                                                                                                    |
|                                                                                                    |                                                                                                    |
| お知らせ                                                                                                    |                                                                                                    |
| お知らせ<br>・「上記内容で申込む」ボタンを押すと、以降4<br>ここまで入力した出願情報を確認できるのは、<br>訂正がある場合は、訂正を請ませた上で、次5                                                                                                    | 2年込み谷の変更はできません。<br>このページが最後となります。<br>道んでください、                                                                                                    |
| お知らせ<br>・ 「上記内容で申込む」ボタンを押すと、以降の<br>ここまで入力した出版情報を確認できるのは、<br>目でがある場合は、日正を発表せたとた、な、<br>・ 「戻る」ボタンを押して「Step3 加険損代」 i<br>マイベージの「申込内容確認」より入力内容化                                                                                                    | が見み見らて変ませてきません。<br>このページが確認となります。<br>道んでください。<br>毎年なて次り、(我们して午崎する)パタンを押すと、<br>代現場話することができます。                                                                                                    |
| お知らせ<br>・」にお用すでも込む、ボタンを押すと、説得<br>ことます入わした思想情報を報定するかは、<br>可正がある場合は、「日本特ませた」で、30<br>・「夜る」がタンを押して「Skop」は発見を打し<br>マイベーンの「何品」が目標語に」より入力が好<br>・」たる入かが同じの思想を見たまります人か。<br>「上記力が同じの知道では「からい」のなっとリンジル。他                                                                                                    | 9913月前の変換してきません。<br>このページが確認となります。<br>達んでください。<br>毎週確定することができます。<br>だがた後なくなります。<br>いだはいればチャックをついてくだみい。                                                                                                    |
| お知らせ<br>・」とお何て可込む」ボタンを押すと、以降<br>ことます入りした認識者を確否するのは、<br>耳正がある場合は、III工を消ませた上で、30<br>・「夜る、ボタンを押して「Stack Jack Jack Jack Jack Jack Jack Jack J                                                                                                    | か込み時の変更はてきません。<br>このページが確認となります。<br>温泉へてださい、<br>振興電気であったとかできます。<br>こができなくなります。<br>こができなくなります。                                                                                                    |
| お知らせ<br>・ 上記時間で申込む」ボタンを押すと、取得<br>ことます入力した試験情報を構立できるのは、<br>田正がある場合は、田正を装ませた上で、改<br>「なお」ボクンを行いて「Staol Data<br>マイページの「申込内容報道」より入力的時代<br>上記入力内容にお知道大日本りませんか、<br>「上記が用で申込内容                                                                                                    | が見かけ時の変更はてきません。<br>このページが確認となります。<br>このべてださい、<br>用意味能することができます。<br>こができなくなります。<br>こができなくなります。<br>20/5は11/はチェックをつけてください。                                                                                                    |
| お知らせ<br>・ におからていたに、「「「「」」、「」、「」、「」、「」、「」、「」、「」、」、「」、「」、「」、                                                                                                    | が以外的の変形はすきません。<br>このページが確認をなります。<br>温水でください。<br>CRAU構成はすることができます。<br>CRAU構成はすることができます。<br>Eができなくなります。<br>Dがないればチェックをつけてください。                                                                                                    |
| お知らせ                                                                                                    | か込み時の変更はできません。<br>このページが確認となります。<br>温思へてださい、<br>無難まで取り、1000してや低すす1.が少と作すと、<br>汚得感嘆望することができます。<br>たができなくなります。<br>たがたきなくなります。                                                                                                    |
| お知らせ  ○ 上記時間で時込む」ボタンを押すと、印刷  ことます入力した出腺情報を戦けてきるのは、 日本がある場合は、日本を得せまして、ない  「ことのよりなかし、「日本の時間を戦けたして、  「日本の時間に」」の入力が時代  ・上記入力内容にお問題を見はありませんか、 「上述の時間で時込む」ボタンクリックであ。戦  ・中込み容  大説生意味少な  「個」、「読ん」のからですとお聞話え   「個」、「読ん」のからですとお聞話え   「個」、「読ん」のからですとお聞話え                                                                                                    | PADANBOの変形はてきません。<br>このページが確認となります。<br>温泉へてださい、<br>調整電子なことができます。<br>は取りませんひ<br>は取りませんひ<br>1) 2月10日 08:15                                                                                                    |
| お知らせ                                                                                                    | <ul> <li>(20ペンラが確認となります。<br/>このペンラが確認となります。<br/>このべてださい、</li> <li>(20パンクが得容しなります。)</li> <li>(20パンクボックを守すと、<br/>たができなくなります。)</li> <li>(20パングレクボックをつけてください、</li> <li>(20パングレクボックをつけてください。)</li> <li>(20パングレクボックをつけてください。)</li> <li>(20パングレクボックをつけてください。)</li> </ul>                                                                                                    |
| お知らせ     こしたの下すのゆり、ボタンを押すと、の時で<br>こまて入力したに調べ得を登場できるのは、<br>1回びある使わた、「日本や書せたと、ない<br>1回びある使わた、「日本や書せたと、ない<br>「それ」がなどを行くて、Suoal Subareau<br>マイベーンかの「中心」が得らていていた。<br>上記入力が時にとかに見れてあるりませんか、<br>「上記の可能にないに見れていた」、<br>たいかする<br>たいかする<br>たいかかする<br>たいかする<br>たいかする<br>たいかかする<br>たいかかる<br>たいかかる<br>たいかかる<br>たいかする<br>たいかする<br>たいかする<br>たいかかる<br>たいかする<br>たいかかる<br>たいままれてい<br>たいかする<br>たいかかる<br>たいかか<br>たいかかる<br>たいかする<br>たいかする<br>たいか<br>たいかする<br>たいかする<br>たいかする<br>たいかする<br>たいかする<br>たいかかる<br>たいかかる<br>たいかかる<br>たいかかる<br>たいかかる<br>たいかかる<br>たいかかる<br>たいかする<br>たいかする<br>たいかかる<br>たいかかる<br>たいかする<br>たいかする<br>たいかする<br>たいか<br>たいかする<br>たいのする<br>たいかする<br>たいかする<br>たいかする<br>たいかする<br>たいかする<br>たいのする<br>たいかする<br>たいかする<br>たいかする<br>たいかする<br>たいかする<br>たいかする<br>たいかする<br>たいかする<br>たいかする<br>たいかする<br>たいかする<br>たいかする<br>たいかする<br>たいかする<br>たいか<br>たいのする<br>たいか<br>たいか<br>たいか<br>たいか<br>たいか<br>たいか<br>たいのする<br>たいか<br>たいか<br>たいか<br>たいの<br>たいの<br>たいか<br>たいのする<br>たいか<br>たいの<br>たいの<br>たいの<br>たいの<br>たいの<br>たいの<br>たいの<br>たいの                                                                                                    | <ul> <li>PADAPBO定業はできません。</li> <li>このページが開始となります。</li> <li>認ってとざい、</li> <li>新潟場面であることができます。</li> <li>Eができなくなります。</li> <li>Eができなくなります。</li> <li>Eができなくなります。</li> <li>Eができなくなります。</li> <li>Eができなくなります。</li> <li>Eができなくなります。</li> <li>Eができなくなります。</li> <li>Eができなくなります。</li> <li>Eができなくなります。</li> </ul>                                                                                                    |
| 33305ゼ     312505ゼ     12557年9月21日、第7952年7月21日、第7952年7月21日、     7952年7月21日、     7952年7月1日、     7952年7月21日、     7952年7月1日、     7952年7月1日、     7955775     795577     795577     795777     79577     79577     79577     79577     79577     79577     79577      79577      79577      79577      79577      79577      79577      79577      79577      79577      79577       79577       79577       79577       79577       7957       7957        7957 | <ul> <li>PADARBORRUTERETAL</li> <li>CON-DYNAME CEDTER</li> <li>Marchart CRD. (GRU L-TABER 51 KAD-EFFEL</li> <li>REMART 52 CENTERER</li> <li>CONTRACTOR 51 KAD-EFFEL</li> <li>CONTRACTOR 51 KAD-EFFEL</li>     &lt;</ul>                                                                                                    |
| お知らせ                                                                                                    | <ul> <li>PADARBOSENETCE at UA.</li> <li>CON-LPDRAGE CODER.</li> <li>SALOCKEAU.</li> <li>SALOKEAU.</li> <li>SALORET,</li> <li>CONTRATACE AND AND AND AND AND AND AND AND AND AND</li></ul>                                                                                                    |
| お知らせ                                                                                                    | <ul> <li>PADANBORERUTE 2014.</li> <li>CON-DYBARC 40757.</li> <li>SARAGET 20157.</li> <li>SARAGET 20157.</li> <li>UPCRUCA0757.</li> <li>UPCRUCA0757.&lt;</li></ul>                                                                                                    |
| お知らせ                                                                                                    | PP込用的の変換はできません。<br>このページが確認となります。<br>温心ください、<br>展開す変更、(分野してや等すち) パクシを押すと、<br>得用場面ですることができます。<br>にができなくなります。<br>にができなくなります。<br>いたがながればチェックをつけてください、<br>はあり変せんか<br>- 1) 2月10日 08:15<br>                                                                                                    |
| お知らせ     ・「上記の相てゆ込り、ボクトを押す」、説明<br>ことまて入りた三期情報を確定するのは、<br>田子が多く物合え、田王大学者学たえ上であ。<br>「使名・ボクトマトン」「加る」が発展れて<br>マイペーシウ」「中込み得解記」より入り内容イ<br>」と見入り内容にと加え見またりませんで、<br>上記が用でゆ込り、ボクトンリックの。 他<br>グリックする他になずの明を外摘記し、訳<br>中込み究<br>大概学基度後学校     ジ かりしみの相応がな「から考すが最高な<br>単語 単見特徴ニース(D<br>志願者代報     シのしたのが知道は下の今年でが最高な<br>学話 大郎(男)<br>生参月日 は高勝本人の全体月にすか<br>2009年01月01日<br>世界はなく力を出ていますか(入り切<br>人類別、大阪市大阪で用ることのの                                                                                                    | PADAPBOで表してきません。<br>このべころが可能となります。<br>このべてだれ、<br>に用いてだれ、<br>に用いてきなくなります。<br>たができなくなります。<br>たができなくなります。<br>たができなくなります。<br>たができなくなります。<br>たができなくなります。<br>たができなくなります。<br>たができなくなります。<br>たができなくなります。<br>たができなくなります。<br>たができなくなります。<br>たができなくなります。<br>たができなくなります。<br>たができなくなります。<br>たがまたまできたか。<br>たかできなくなります。<br>たかできなくなります。<br>たかできなくなります。<br>たかできなくなります。<br>たかできなくなります。<br>たかできなくなります。<br>たかできなくなります。<br>たかできなくなります。<br>たかできなくなります。<br>たかできなくなります。<br>たかできなくなります。<br>たかできなくなります。<br>たかできなくなります。<br>たかできなくなります。<br>たかできなくなります。<br>たかできなくなります。<br>たかできなくなります。<br>たかできなくなります。<br>たかできなくなります。<br>たかできたりできたり、<br>たかできたり、<br>たかできたり、<br>たかできたりできたり、<br>たかできたりできたりできた。<br>たかできたりできた。<br>たかできたりできた。<br>たかできたりできた。<br>たかできたりできた。<br>たかできたりできた。<br>たかできたりできた。<br>たかできたりできた。<br>たかできたりできた。<br>たかできたりできたりできた。<br>たかできたりできた。<br>たかできたりできた。<br>たかできたりできた。<br>たかできたりできた。<br>たかできた。<br>たかできた。<br>たりできた。<br>たかできた。<br>たかできた。<br>たかできた。<br>たかできた。<br>たりできた。<br>たかできた。<br>たりできた。<br>たかできた。<br>たりですた。<br>たりできた。<br>たりですた。<br>たりできた。<br>たりできた。<br>たりですた。<br>たりできた。<br>たできた。<br>たりできた。<br>たりですた。<br>たりですた。<br>たりできた。<br>たりですた。<br>たりできた。<br>たりですた。<br>たりできた。<br>たですた。<br>たりできた。<br>たりできた。<br>たりですた。<br>たりで<br>たりですた。<br>たりできた。<br>たりで<br>たりできた。<br>たりできた。<br>たりで<br>たりでする<br>たりできたり<br>たりでする<br>たりでする<br>たりでする<br>たりで<br>たりできた。<br>たりで<br>たり<br>たりできた。<br>たり<br>たりできた。<br>たりできた。<br>たり<br>たり<br>たりできた。<br>たり<br>たりできた。<br>たり<br>たりで<br>たりで<br>たり<br>たり<br>たり<br>たり<br>たり<br>たり<br>たりで<br>たり<br>たり<br>た<br>う<br>たり<br>たり<br>たり<br>たので<br>たり<br>たり<br>たり<br>たり<br>たり<br>たり<br>たり<br>たで<br>たり<br>たり<br>たり<br>たりで<br>たり<br>たり<br>たり<br>たり<br>たり<br>たり<br>たり<br>たり<br>たり<br>たり<br>た<br>た<br>たり<br>たり |

⑥「送信完了」画面になり、登録されたメールアドレスに「申込受付、および検定料・受験料お支払いのお知らせ」メールが届きます。

※クレジットカードで支払う場合は、「支払い完了」 メールが届きます。

 ⑦【コンビニ・ペイジー支払いの場合】
 受験料の支払い後、「支払い完了」メールが 届きます。 STEP 5

入学志願書・受験票の印刷

※受験料の支払い完了後、印刷が可能になります。

 ① 受験料の支払いが確認されると、マイページの「申込履歴」の右端に「受験票」ボタンが 現れるので、クリックします。

| △複蘆・配信>   | ベールを確認する  |        |          |             |      |       |
|-----------|-----------|--------|----------|-------------|------|-------|
| 申込履歷      |           |        |          |             |      |       |
| 申込番号      | 入試区分      | 申込日    | 支払方法     | 入金情報        |      | 受験票   |
| 230100000 | [高校入試] 専願 | L/3208 | クレジットカード | 決済完了(1月20日) | 中这般这 | - 988 |

#### ②「受験票」表示をクリックします。

| 武功表于同年校   |                                      |  |
|-----------|--------------------------------------|--|
| 入赋区分      | 【高校入試】 專願                            |  |
| KRA · KRE | 専顧 選抜特進コース (D-1) 2月10日 08:15~ [1006] |  |
|           | 2、新聞の洞えたり、レイアワトが肥れる場合があります。          |  |

③「入学志願書・受験票」が表示されるので印刷し、入学志願書に写真を貼って、切り離さずに 中学校に提出し、校長印をもらってください。

※A4サイズ・白色用紙で印刷してください。

※写真は裏面に志願者名を記入してください。

※英検資格入試制度を利用する場合、入学志願書のチェック欄に〇を記入してください。

![](_page_7_Figure_11.jpeg)

#### 【自宅にプリンタがない場合】

コンビニで印刷が可能です。お近くのコンビニに USB メモリまたはスマートフォンを持参してください。

| <ul> <li>              ・・・・・・・・・・・・・・・・・・・・・・・・・</li></ul>                                                                                                    | 【セブンイレブンの印刷方法                                                                                     | 列】                                                                                                    |
|----------------------------------------------------------------------------------------------------|---------------------------------------------------------------------------------------------------|----------------------------------------------------------------------------------------------------|
| <ul> <li>マルチコピー機のタッチパネルで「普通紙」を選びます。</li> <li>マルチコピー機のタッチパネルで「普通紙」を選びます。</li> <li>アイア(USB メモリ)を挿入、あるいは、赤外線通信や<br/>Wi-Fiでデータを送信します。</li> <li>アディアの場合は、画面の指示に従ってメディアをセットしま<br/>す。赤外線の場合は、赤外線IrDAの部分にお手持ちの機器の赤<br/>外線ポートをかざして、送信します。.</li> <li>アオーア体のディア内のデータのバックアップを必ずおとりください。</li> <li>ファイルを選びます</li> <li>アノトレートレートレートレートレートレートレートレートレートレートレートレートレート</li></ul> |                                                                                                   | / 普通紙プリントを選びます                                                                                                    |
| <ul> <li>200 2000 2000 2000 2000 2000 2000 2000</li></ul>                                                                                                    |                                                                                                   | マルチコピー機のタッチパネルで「普通紙」を選びます。                                                                                             |
|                                                                                                    | マン・ドをおりもの<br>スキャン デガジナ ブレハイド 生長くら                                                                 | 2<br>メディア(USBメモリ)を挿入、あるいは、赤外線通信や<br>Wi-Fiでデータを送信します                                                                    |
| 3 ファイルを選びます<br>画面が出たらプリントしたい文書を選んでください。<br>4 プリントアウトします                                                                                                    |                                                                                                   | メディアの場合は、画面の指示に従ってメディアをセットしま<br>す。赤外線の場合は、赤外線IrDAの部分にお手持ちの機器の赤<br>外線ポートをかざして、送信します。<br>※事前にメディア内のデータのバックアップを必ずおとりください。 |
| ★▲▲ プリント      面面が出たらプリントしたい文書を選んでください。                                                                                                    |                                                                                                   | 3 ファイルを選びます                                                                                                    |
|                                                                                                    | 普通紙プリント  ドア  「フリントスタート」でスタートできます。  同たamerでは支払いね。スタート前に通用してください。                                   | 画面が出たらプリントしたい文書を選んでください。                                                                                               |
| 07 4 5 6                                                                                                    |                                                                                                   | 4 プリントアウトします                                                                                                    |
| 「コインでお支払い」か「nanacoでお支払い」を選びます。<br>プリントスタートを押します。                                                                                                    | 456<br>1456<br>1456<br>1456<br>1456<br>1456<br>156<br>156<br>156<br>156<br>156<br>156<br>156<br>1 | 「コインでお支払い」か「nanacoでお支払い」を選びます。<br>プリントスタートを押します。                                                                       |

④「入学志願書」と「受験票」を切り離し、「入学志願書」のみを出願期間内に本校に持参、または 郵送してください。

※英検資格入試制度を利用する場合、英検合格証書のコピーを入学志願書と共に提出してください。

![](_page_8_Figure_5.jpeg)

以上で<mark>出願完了</mark>です。

※受験票は、試験当日に持参してください。

![](_page_9_Picture_0.jpeg)

# \*\*\*\*\*\*\*\*\*\*\*\*\*\*

#### ○ ネット出願のメリットは何ですか。

A. 24 時間いつでもパソコンやスマホから手続きが できます。受験料の支払いはクレジットカード、 コンビニ、ペイジーを利用できるため、仕事をお 持ちのご家庭でも、受験料支払いで銀行窓口に 行く必要がなくなります。郵送での出願もできる ため、遠方からの出願も便利です。

また、合格発表当日の午前7時30分より、合否 を閲覧することができます。

- 入力する前に、中学校の先生に出願内容を 確認してもらう場合、どうすればよいですか。
- A 「ネット出願入力下書き用紙」をご用意しており ます。このマニュアルの P.12 に掲載、または 本校 HP にてダウンロードが可能ですので、ぜひ ご活用ください。
  - また、入力後も「申込内容確認書」を印刷できま すので、中学校の先生に確認してもらうことが できます。

# \*\*\*\*\*\*\*\*\*\*\*\*

#### Q.ネット出願をする環境がない場合は、どう すればよいですか。

A. ご家族のどなたもスマホをお持ちでない場合 や、パソコンがない場合は、本校のパソコンを 使ってネット出願することができます。

> 【本校のパソコンを利用する場合】 2023年1月12日(木)~1月20日(金) 10:00~16:00(※土日を除く)

※事前に申し込みが必要です。本校募集対策部まで お電話ください。(TEL:06-6693-6301)

# 

# Q. ネット出願システム・操作に関してわからな いことがある場合、どうすればよいですか。

A. 以下のサポートセンター(運用委託会社)にて、 24時間受け付けます。 miraicompass (ミライコンパス) サポートセン ター(運用委託会社:三菱総研 DCS 株式会社)

TEL:0120-907-867 (24時間受付)または、 03-5877-5952 (24 時間受付) ※お問い合わせの際、「大阪学芸高等学校ネット 出願」と「お名前」をお伝えください。

#### 2023 年度 大阪学芸高等学校 入学志願書(サンプル)

#### 大阪学芸高等学校長 様

貴校第1学年に入学を志望いたしますので、検定のうえご許可くださいますようお願いします。

|                                                                                                    | 志願                                                                                                    | 者名                                                            |      |                                                                                                    |               |                                                                                                    |
|----------------------------------------------------------------------------------------------------|----------------------------------------------------------------------------------------------------|---------------------------------------------------------------|------|----------------------------------------------------------------------------------------------------|---------------|----------------------------------------------------------------------------------------------------|
|                                                                                                    | 保護                                                                                                    | 者名                                                            |      | Ę                                                                                                    | ]             | 受験番号                                                                                                    |
| 受験番号                                                                                                    | 志                                                                                                    | - 専併<br>望コース                                                  |      |                                                                                                    |               | 専併<br>志望コース                                                                                                    |
| <ul> <li>※校長印押E</li> <li>※ 英検資格</li> <li>(〇】印</li> <li>一緒</li> <li>英検資格</li> <li>一緒</li> <li>英検資格</li> <li>※</li> <li>二</li> <li>二</li> <li>ボ</li> <li>(二</li> <li>ボ</li> <li>(二</li> <li>(二<th>印までは受験票を切り離さない<br/>入試制度を利用される方は、下<br/>を入れ、英検合格証書のコピー<br/>出してください。<br/>入試制度を利用する【 】<br/>時に、「志願者名」「保護者名<br/>て登録された方は、以下に正し<br/>名」 姓</th><th>でください。<br/>記チェック欄に<br/>を入学志願書と<br/>」の漢字を簡易文字<br/>い漢字をご記入くだ<br/>_ 名</th><th>にさい。</th><th><ul> <li>写 真<br/>(タテ4.5~5cm<br/>×ヨコ3.5~4cm)</li> <li>①上半身・正面・無帽</li> <li>②最近3カ月以内に撮影<br/>のもの</li> <li>③枠内にはがれないよう<br/>全面貼付</li> <li>④裏面に志願者名を記入</li> <li>⑤白黒・カラーどちら<br/>でも可</li> </ul></th><th>- &lt;キ リ ト リ 続&gt;</th><th>名前<br/>(注意事項)<br/>(出願時)<br/>・校長のださい。<br/>(試験当日)<br/>・試験当日は 8時15-<br/>・試験当日は 8時15-<br/>・試験当日、天保悪<br/>本校ホームページ<br/>・保護者控室を用意<br/>(合否についての電調<br/>【持ち物】<br/>1. 受験票 2. 筆詞</th></li></ul> | 印までは受験票を切り離さない<br>入試制度を利用される方は、下<br>を入れ、英検合格証書のコピー<br>出してください。<br>入試制度を利用する【 】<br>時に、「志願者名」「保護者名<br>て登録された方は、以下に正し<br>名」 姓 | でください。<br>記チェック欄に<br>を入学志願書と<br>」の漢字を簡易文字<br>い漢字をご記入くだ<br>_ 名 | にさい。 | <ul> <li>写 真<br/>(タテ4.5~5cm<br/>×ヨコ3.5~4cm)</li> <li>①上半身・正面・無帽</li> <li>②最近3カ月以内に撮影<br/>のもの</li> <li>③枠内にはがれないよう<br/>全面貼付</li> <li>④裏面に志願者名を記入</li> <li>⑤白黒・カラーどちら<br/>でも可</li> </ul> | - <キ リ ト リ 続> | 名前<br>(注意事項)<br>(出願時)<br>・校長のださい。<br>(試験当日)<br>・試験当日は 8時15-<br>・試験当日は 8時15-<br>・試験当日、天保悪<br>本校ホームページ<br>・保護者控室を用意<br>(合否についての電調<br>【持ち物】<br>1. 受験票 2. 筆詞 |
| 志願者名                                                                                                    |                                                                                                    | フリガナ                                                          |      | ·                                                                                                    |               | 【試験時間】<br>1時間目 英語<br>2時間目 国語<br>3時間目 <u>数学</u> 。()                                                                                                    |
| 生年月日                                                                                                    |                                                                                                    | 性別                                                            | 電話番  | 号                                                                                                    |               | (昼食 50分)<br>4時間目 社会<br>5時間日 理科                                                                                                    |
| 現住所                                                                                                    |                                                                                                    |                                                               |      |                                                                                                    |               |                                                                                                    |
| 出身校                                                                                                    |                                                                                                    |                                                               |      |                                                                                                    |               |                                                                                                    |
|                                                                                                    | 学校名                                                                                                    |                                                               |      |                                                                                                    |               |                                                                                                    |
|                                                                                                    | 字 校 長 名                                                                                                    |                                                               |      | 印                                                                                                    |               |                                                                                                    |

2023 年度 大阪学芸高等学校

受験票(サンプル)

| 専併                                                                                                    |
|----------------------------------------------------------------------------------------------------|
| 志望コース                                                                                                    |
|                                                                                                    |
| 名前                                                                                                    |
| 【注意事項】                                                                                                    |
| <ul> <li>・校長印押印後は受験票は切り離し、入学志願書のみ提出してください。</li> <li>(試験当日)</li> <li>・試験当日は8時15分までに集合してください。</li> <li>・試験当日、天候悪化や交通機関に乱れのある場合、本校ホームページをご確認ください。</li> <li>・保護者控室を用意しています。</li> <li>(合否について)</li> <li>・合否についての電話等での問い合わせは、一切応じません。</li> </ul> |
| 【持ち物】<br>1.受験票 2.筆記用具 3.上履き 4.昼食・飲み物                                                                                                    |
| 【試験時間】<br>1時間目 英語 8:55 ~ 9:50<br>2時間目 国語 10:10 ~ 11:00<br>3時間目 数学 11:20 ~ 12:10<br>(昼食 50分)                                                                                                    |
| 4時間日 社云 13:00 ~ 13:50<br>5時間目 理科 14:10 ~ 15:00                                                                                                    |
|                                                                                                    |
|                                                                                                    |
|                                                                                                    |
|                                                                                                    |

大阪学芸高等学校 2023年度入試 ネット出願入力下書き用紙

|        | 志願者名 (漢: | 字):      | 姓: 名:                               |
|--------|----------|----------|-------------------------------------|
|        | 志願者名 (カナ | ナ):      | セイ: メイ:                             |
|        | 性 别:     |          | 男 ・ 女 ] ※○で囲む                       |
|        | 生年月日:    |          | 西暦 年 月 日                            |
| ±      | 住 所:     | 郵便番号     | ※ハイフンなしで記入                          |
| 心願     |          | 都道府県     |                                     |
| 者      |          | 市区町村     |                                     |
| 報      |          | 町名・番地    |                                     |
| 入力     |          | 建物名・部屋番号 |                                     |
| )]     | 電話番号:    |          |                                     |
|        | 出身中学校:   | 都道府県     | 市区町村                                |
|        |          | 中学校名     | 中学校                                 |
|        |          | 在籍卒業区分   | 在学中(2023年3月卒業見込み)・卒業(2022年3月) ※○で囲む |
|        | 英検資格の活   | 用希望有無:   | 希望なし・英検準2級・英検2級・英検準1級以上 ※○で囲む       |
|        | 保護者名 (漢: | 字):      | 姓: 名:                               |
| 保<br>護 | 保護者名(カ   | +):      | セイ:                                 |
| 者<br>情 | 緊急連絡先:   |          |                                     |
| 報<br>入 | 本人と保護者   | の関係:     | 父 ・ 母 ・ その他  ※○で囲む                  |
| 力      |          | その他の場合   |                                     |
|        |          |          |                                     |
| 試験に、   | 入試区分:    |          | 専願 ・ 併願  ※○で囲む                      |
| いての    | 試験日:     |          | 2月10日 ※一択のみ                         |
| 入力     |          |          |                                     |

## 令和5(2023)年度入試 転コースについて 大阪学芸高等学校

| コード  | 受験コース | 第2希望  | 第3希望  | 第4希望 |
|------|-------|-------|-------|------|
| A-1  | DD    | グローバル | 進学    |      |
| A-2  | DD    | グローバル | 希望なし  |      |
| A-3  | DD    | 1年留学  | 進学    |      |
| A-4  | DD    | 1年留学  | 希望なし  |      |
| A-5  | DD    | 特進丨類  | 特進Ⅱ類  | 進学   |
| A-6  | DD    | 特進丨類  | 特進Ⅱ類  | 希望なし |
| A-7  | DD    | 特進丨類  | 特進看護  | 進学   |
| A-8  | DD    | 特進丨類  | 特進看護  | 希望なし |
| A-9  | DD    | 特進丨類  | 進学    |      |
| A-10 | DD    | 特進丨類  | 希望なし  |      |
| A-11 | DD    | 特進丨類  | グローバル | 進学   |
| A-12 | DD    | 特進丨類  | グローバル | 希望なし |
| A-13 | DD    | 特進丨類  | 1年留学  | 進学   |
| A-14 | DD    | 特進丨類  | 1年留学  | 希望なし |
| A-15 | DD    | 特進Ⅱ類  | 進学    |      |
| A-16 | DD    | 特進Ⅱ類  | 希望なし  |      |
| A-17 | DD    | 特進看護  | 進学    |      |
| A-18 | DD    | 特進看護  | 希望なし  |      |
| A-19 | DD    | 進学    |       |      |
| A-20 | DD    | 希望なし  |       |      |

【国際科】ダブルディプロマ(DD)コースで志願した場合

#### 【国際科】 グローバルコースで志願した場合

| コード | 受験コース | 第2希望 |
|-----|-------|------|
| B-1 | グローバル | 進学   |
| B-2 | グローバル | 希望なし |

#### 【国際科】1年留学コースで志願した場合

| コード | 受験コース | 第2希望 |
|-----|-------|------|
| C-1 | 1年留学  | 進学   |
| C-2 | 1年留学  | 希望なし |

【普通科】選抜特進コースで志願した場合

| コード  | 受験コース | 第2希望  | 第3希望  | 第4希望 |
|------|-------|-------|-------|------|
| D-1  | 選抜特進  | 特進丨類  | 特進Ⅱ類  | 進学   |
| D-2  | 選抜特進  | 特進丨類  | 特進Ⅱ類  | 希望なし |
| D-3  | 選抜特進  | 特進丨類  | 特進看護  | 進学   |
| D-4  | 選抜特進  | 特進丨類  | 特進看護  | 希望なし |
| D-5  | 選抜特進  | 特進丨類  | 進学    |      |
| D-6  | 選抜特進  | 特進丨類  | 希望なし  |      |
| D-7  | 選抜特進  | 特進丨類  | グローバル | 進学   |
| D-8  | 選抜特進  | 特進丨類  | グローバル | 希望なし |
| D-9  | 選抜特進  | 特進丨類  | 1年留学  | 進学   |
| D-10 | 選抜特進  | 特進丨類  | 1年留学  | 希望なし |
| D-11 | 選抜特進  | 特進Ⅱ類  | 進学    |      |
| D-12 | 選抜特進  | 特進Ⅱ類  | 希望なし  |      |
| D-13 | 選抜特進  | 特進看護  | 進学    |      |
| D-14 | 選抜特進  | 特進看護  | 希望なし  |      |
| D-15 | 選抜特進  | グローバル | 進学    |      |
| D-16 | 選抜特進  | グローバル | 希望なし  | ļ    |
| D-17 | 選抜特進  | 1年留学  | 進学    |      |
| D-18 | 選抜特進  | 1年留学  | 希望なし  |      |
| D-19 | 選抜特進  | 進学    |       |      |
| D-20 | 選抜特進  | 希望なし  |       |      |
|      |       |       |       |      |

#### 【普通科】特進コース | 類で志願した場合

|      |       | the second second second second second second second second second second second second second second second se | 2.2. March 1997 Company and the second second se<br>Second second second second second second second second second second second second second second second second second second second second second second second second second second second second second second second second second second second second second second second second s<br>Second second second second second second second second second second second second second second second second second second second second second second second second second second second second second second second second second seco |
|------|-------|----------------------------------------------------------------------------------------------------|----------------------------------------------------------------------------------------------------|
| コード  | 受験コース | 第2希望                                                                                                    | 第3希望                                                                                                    |
| E-1  | 特進!類  | 特進Ⅱ類                                                                                                    | 進学                                                                                                    |
| E-2  | 特進丨類  | 特進Ⅱ類                                                                                                    | 希望なし                                                                                                    |
| E-3  | 特進丨類  | 特進看護                                                                                                    | 進学                                                                                                    |
| E-4  | 特進丨類  | 特進看護                                                                                                    | 希望なし                                                                                                    |
| E-5  | 特進丨類  | グローバル                                                                                                    | 進学                                                                                                    |
| E-6  | 特進丨類  | グローバル                                                                                                    | 希望なし                                                                                                    |
| E-7  | 特進丨類  | 1年留学                                                                                                    | 進学                                                                                                    |
| E-8  | 特進丨類  | 1年留学                                                                                                    | 希望なし                                                                                                    |
| E-9  | 特進丨類  | 進学                                                                                                    |                                                                                                    |
| E-10 | 特進丨類  | 希望なし                                                                                                    |                                                                                                    |

#### 【普通科】特進コースⅡ類で志願した場合

| コード | 受験コース | 第2希望 |
|-----|-------|------|
| F-1 | 特進Ⅱ類  | 進学   |
| F-2 | 特進Ⅱ類  | 希望なし |

【普通科】特進看護コースで志願した場合

| コード | 受験コース | 第2希望 |
|-----|-------|------|
| G-1 | 特進看護  | 進学   |
| G-2 | 特進看護  | 希望なし |

#### 【普通科】進学コースで志願した場合(転コースなし)

| コード | 受験コ | -ス |
|-----|-----|----|
| H-1 | 進   | 学  |